# Inhoudsopgave

| Vo  | orwoord                                                     |     |
|-----|-------------------------------------------------------------|-----|
| Nie | euwsbrief                                                   | 11  |
| Int | roductie Visual Steps <sup>TM</sup>                         | 12  |
| Wa  | at heeft u nodig?                                           | 13  |
| Ho  | e werkt u met dit boek?                                     | 13  |
| We  | absite                                                      | 14  |
| De  | schermafheeldingen                                          | 15  |
| DC  | sener manbeelunigen                                         | 10  |
| 1.  | De iPad                                                     | 17  |
|     | 1.1 De iPad aanzetten of uit de sluimerstand halen          |     |
|     | 1.2 Enkele basishandelingen en schermen leren kennen        |     |
|     | 1.3 De iPad in de sluimerstand zetten of uitzetten          |     |
| 1.4 | Achtergrondinformatie                                       |     |
| 1.5 | Tips                                                        |     |
| •   | <b>TT</b> 7 <b>T T T T T T T T T T</b>                      | 22  |
| 2.  | Webpagina's bekijken                                        | 33  |
|     | 2.1 Een webpagina openen                                    | 34  |
|     | 2.2 Inzoomen en uitzoomen                                   |     |
|     | 2.3 Scrollen                                                |     |
|     | 2.4 Koppeling op een webpagina openen                       |     |
|     | 2.5 Koppeling openen in een nieuw tabblad (op de            | 30  |
|     | 2.6 Naar vorige of volgende nagina                          |     |
|     | 2.7 Eavoriete website als bladwijzer toevoegen              | /12 |
|     | 2.8 Zoeken                                                  | 42  |
|     | 2.0 Zueren                                                  | 43  |
| 2 1 | 2.9 Meet Opties voor webpagina s<br>Ω Achtergrondinformatie | 44  |
| 2.1 | 1 Tins                                                      | 40  |
| 2.1 | 1 1105                                                      |     |
| 3.  | Mailen                                                      | 53  |
|     | 3.1 E-mailaccount instellen                                 | 54  |
|     | 3.2 Een e-mail typen en versturen                           | 56  |
|     | 3.3 Een e-mail ontvangen                                    | 62  |
|     | 3.4 Een e-mail beantwoorden                                 | 63  |
|     | 3.5 Een e-mail met bijlage versturen                        | 64  |
|     | 3.6 Een ontvangen bijlage bij een e-mail openen             | 66  |
|     | 3.7 Een e-mail verwijderen                                  | 69  |
| 3.8 | Achtergrondinformatie                                       | 72  |
| 3.9 | Tips                                                        | 73  |

| 4.  | Berichten versturen, facetimen en meldingen instellen     | 79   |
|-----|-----------------------------------------------------------|------|
|     | 4.1 Contacten                                             | . 80 |
|     | 4.2 Berichten versturen en ontvangen met de app Berichten | . 84 |
|     | 4.3 Een foto of ander item versturen                      | . 87 |
|     | 4.4 Opties voor ontvangen berichten                       | 89   |
|     | 4.5 (Video)gesprek voeren met FaceTime                    | . 91 |
|     | 4.6 Meldingen instellen                                   | 94   |
|     | 4.7 Niet storen instellen                                 |      |
| 4.8 | Achtergrondinformatie                                     | 100  |
| 4.9 | Tips                                                      | 101  |
|     |                                                           |      |
| 5.  | Diverse standaard apps en functies                        | 103  |
|     | 5.1 Agenda                                                | 104  |
|     | 5.2 Herinneringen                                         | 108  |
|     | 5.3 Kaarten                                               | 114  |
|     | 5.4 Notities                                              | 121  |
|     | 5.5 De zoekfunctie                                        | 123  |
|     | 5.6 Siri                                                  | 124  |
| 5.7 | Achtergrondinformatie                                     | 127  |
| 5.8 | Tips                                                      | 128  |
|     |                                                           |      |
| 6.  | Apps downloaden en beheren                                | 131  |
|     | 6.1 Een app downloaden en installeren                     | 132  |
|     | 6.2 Apps verplaatsen                                      | 135  |
|     | 6.3 Apps opslaan in een map                               | 138  |
|     | 6.4 Apps verwijderen                                      | 141  |
|     | 6.5 Wisselen tussen recent gebruikte apps                 | 142  |
|     | 6.6 Meerdere apps tegelijkertijd gebruiken                | 144  |
|     | 6.7 Apps uitschakelen                                     | 146  |
| 6.8 | Achtergrondinformatie                                     | 147  |
| 6.9 | Tips                                                      | 148  |
|     |                                                           |      |
| 7.  | Foto's en video                                           | 157  |
|     | 7.1 Foto's maken                                          | 158  |
|     | 7.2 Filmen                                                | 160  |
|     | 7.3 Foto's bekijken                                       | 161  |
|     | 7.4 Opgenomen video afspelen                              | 166  |
|     | 7.5 Foto automatisch verbeteren                           | 167  |
|     | 7.6 Foto bijsnijden                                       | 169  |
|     | 7.7 Overige opties voor foto's                            | 172  |
| 7.8 | Achtergrondinformatie                                     | 173  |
| 7.9 | Tips                                                      | 174  |

| 8.                      | Algemene opties en instellingen                                                                                                    | 177                                                                       |
|-------------------------|----------------------------------------------------------------------------------------------------|---------------------------------------------------------------------------|
|                         | 8.1 Instellingenscherm                                                                                                    |                                                                           |
|                         | 8.2 Locatievoorzieningen en toegang tot uw gegevens                                                                                                    | 179                                                                       |
|                         | 8.3 De iPad updaten                                                                                                    | 181                                                                       |
|                         | 8.4 Widgets instellen                                                                                                    | 183                                                                       |
|                         | 8.5 Slimme stapel maken                                                                                                    | 187                                                                       |
|                         | 8.6 <i>iCloud</i> bekijken                                                                                                    | 191                                                                       |
|                         | 8.7 Bestanden bekijken                                                                                                    | 194                                                                       |
|                         | 8.8 Zoek mijn iPad                                                                                                    |                                                                           |
|                         | 8.9 Automatisch slot instellen                                                                                                    | 200                                                                       |
|                         | 8.10 Achtergrond instellen                                                                                                    |                                                                           |
| 8.1                     | 1 Achtergrondinformatie                                                                                                    |                                                                           |
| <mark>8.1</mark>        | 2 Tips                                                                                                    | 206                                                                       |
|                         |                                                                                                    |                                                                           |
| 0                       |                                                                                                    |                                                                           |
| 9.                      | De iPhone                                                                                                    | 211                                                                       |
| 9.                      | De iPhone<br>9.1 Belangrijkste verschillen tussen de iPad en iPhone                                                                                                    | <b>211</b><br>212                                                         |
| 9.                      | <b>De iPhone</b><br>9.1 Belangrijkste verschillen tussen de iPad en iPhone<br>9.2 Bellen                                                                                                    | 211<br>212<br>219                                                         |
| 9.                      | <b>De iPhone</b><br>9.1 Belangrijkste verschillen tussen de iPad en iPhone<br>9.2 Bellen<br>9.3 Videogesprek voeren met <i>FaceTime</i>                                                                                                    | 211<br>212<br>219<br>223                                                  |
| 9.                      | <b>De iPhone</b><br>9.1 Belangrijkste verschillen tussen de iPad en iPhone<br>9.2 Bellen<br>9.3 Videogesprek voeren met <i>FaceTime</i><br>9.4 Berichten versturen met <i>WhatsApp</i>                                                                                                    | 211<br>212<br>219<br>223<br>226                                           |
| 9.                      | De iPhone<br>9.1 Belangrijkste verschillen tussen de iPad en iPhone<br>9.2 Bellen<br>9.3 Videogesprek voeren met <i>FaceTime</i><br>9.4 Berichten versturen met <i>WhatsApp</i><br>9.5 Een bericht ontvangen via <i>WhatsApp</i>                                                                                                    | 211<br>212<br>219<br>223<br>226<br>228                                    |
| 9.                      | De iPhone<br>9.1 Belangrijkste verschillen tussen de iPad en iPhone<br>9.2 Bellen<br>9.3 Videogesprek voeren met <i>FaceTime</i><br>9.4 Berichten versturen met <i>WhatsApp</i><br>9.5 Een bericht ontvangen via <i>WhatsApp</i><br>9.6 Een foto of ander item versturen via <i>WhatsApp</i>                                                                                                    | <b>211</b><br>212<br>219<br>223<br>226<br>228<br>230                      |
| 9.                      | De iPhone<br>9.1 Belangrijkste verschillen tussen de iPad en iPhone<br>9.2 Bellen<br>9.3 Videogesprek voeren met <i>FaceTime</i><br>9.4 Berichten versturen met <i>WhatsApp</i><br>9.5 Een bericht ontvangen via <i>WhatsApp</i><br>9.6 Een foto of ander item versturen via <i>WhatsApp</i><br>9.7 Berichten en gesprekken verwijderen in <i>WhatsApp</i>                                                                      | 211<br>212<br>219<br>223<br>226<br>228<br>230<br>235                      |
| 9.                      | De iPhone<br>9.1 Belangrijkste verschillen tussen de iPad en iPhone<br>9.2 Bellen<br>9.3 Videogesprek voeren met <i>FaceTime</i><br>9.4 Berichten versturen met <i>WhatsApp</i><br>9.5 Een bericht ontvangen via <i>WhatsApp</i><br>9.6 Een foto of ander item versturen via <i>WhatsApp</i><br>9.7 Berichten en gesprekken verwijderen in <i>WhatsApp</i><br>9.8 Gebruik van mobiele data                                      | 211<br>212<br>219<br>223<br>226<br>228<br>230<br>235<br>237               |
| 9.9                     | De iPhone<br>9.1 Belangrijkste verschillen tussen de iPad en iPhone<br>9.2 Bellen<br>9.3 Videogesprek voeren met <i>FaceTime</i><br>9.4 Berichten versturen met <i>WhatsApp</i><br>9.5 Een bericht ontvangen via <i>WhatsApp</i><br>9.6 Een foto of ander item versturen via <i>WhatsApp</i><br>9.7 Berichten en gesprekken verwijderen in <i>WhatsApp</i><br>9.8 Gebruik van mobiele data<br>9 Achtergrondinformatie           | 211<br>212<br>219<br>223<br>226<br>228<br>230<br>235<br>237<br>239        |
| <b>9.</b><br>9.9<br>9.1 | De iPhone<br>9.1 Belangrijkste verschillen tussen de iPad en iPhone<br>9.2 Bellen<br>9.3 Videogesprek voeren met <i>FaceTime</i><br>9.4 Berichten versturen met <i>WhatsApp</i><br>9.5 Een bericht ontvangen via <i>WhatsApp</i><br>9.6 Een foto of ander item versturen via <i>WhatsApp</i><br>9.7 Berichten en gesprekken verwijderen in <i>WhatsApp</i><br>9.8 Gebruik van mobiele data<br>9 Achtergrondinformatie<br>1 Tips | 211<br>212<br>219<br>223<br>226<br>228<br>230<br>235<br>237<br>239<br>240 |

| A. Hoe doe ik dat ook alweer? | 243 |
|-------------------------------|-----|
| B. Index                      | 244 |

### Voorwoord

De iPad is een zeer gebruiksvriendelijk draagbaar multimedia apparaat met talloze mogelijkheden. Dit apparaat is ideaal voor allerlei toepassingen, bijvoorbeeld surfen op internet, e-mailen, notities maken of een agenda bijhouden.

Maar dit is lang niet alles wat dit praktische apparaat te bieden heeft. Er is een aantal standaard apps (programma's) beschikbaar voor het werken met foto's, video en muziek. Maar u kunt bijvoorbeeld ook boeken of tijdschriften lezen op de iPad.

Daarnaast kunt u via de *App Store* vele gratis en betaalde apps en spellen downloaden. Wat dacht u van recepten, horoscopen, fitnessoefeningen en voorleesverhalen? U kunt het zo gek niet bedenken of er is wel een handige app verkrijgbaar.

In dit boek maakt u stap voor stap en in uw eigen tempo kennis met de belangrijkste functies en opties van de iPad.

U kunt dit praktische boek zelfstandig in uw eigen tempo doorwerken. U legt het boek naast uw iPad en voert stap voor stap alle opdrachten uit. Door de duidelijke instructies en de vele schermafbeeldingen weet u precies wat u moet doen. Zo leert u het snelste werken met de iPad. Gewoon door het te doen!

Wij wensen u veel plezier met het werken op de iPad!

**Studio Visual Steps** 

P.S. Uw opmerkingen en suggesties zijn van harte welkom via info@visualsteps.nl

## Nieuwsbrief

Alle boeken van Visual Steps zijn volgens dezelfde methode geschreven: stap-voorstapinstructies met schermafbeeldingen. Een overzicht van alle boeken vindt u op www.visualsteps.nl

Op die website kunt u zich ook aanmelden voor de **gratis Visual Steps Nieuwsbrief** die per e-mail wordt verspreid. In deze nieuwsbrief ontvangt u ongeveer een keer per maand informatie over de nieuwste titels en eerder verschenen boeken.

## Introductie Visual Steps™

Met de Visual Steps-handleidingen en -boeken heeft u de beste instructies voor het leren werken met de iPad en de computer te pakken. U zult waarschijnlijk nergens ter wereld een betere ondersteuning vinden bij uw kennismaking met een iPad, iPhone, *Windows*-computer en diverse programma's.

Kenmerken van de Visual Steps-boeken:

- Begrijpelijke inhoud
   In ieder boek wordt rekening gehouden met de wensen, kennis en vaardigheden van beginnende of iets gevorderde gebruikers.

  Duidelijke structuur
- Duitelijke structuur
  leder boek is opgezet als een complete cursus, die u stap voor stap zonder moeite kunt volgen.
- Schermafbeelding van iedere stap
  U werkt aan de hand van eenvoudige instructies en schermafbeeldingen. U ziet direct welke handeling u moet uitvoeren.

#### • Direct aan de slag

U legt het boek naast het apparaat en voert de handelingen direct uit op uw eigen iPad.

Uitvoering

De teksten zijn opgemaakt in een flink formaat letter. Ook als het boek naast uw iPad ligt, is het goed leesbaar.

Kortom, dit zijn handleidingen waarvan ik verwacht dat ze voor u een uitstekende leidraad zullen zijn.

#### dr. H. van der Meij

Faculteit Toegepaste Onderwijskunde (afdeling Instructie-technologie) van de Universiteit Twente

# Wat heeft u nodig?

Om met dit boek te kunnen werken, heeft u een aantal zaken nodig:

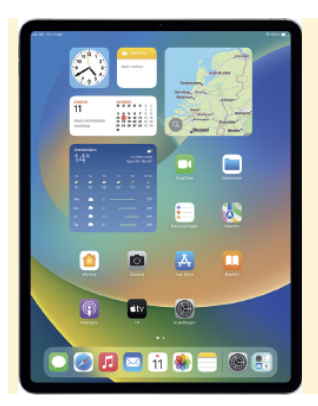

Een iPad met iPadOS 16 of hoger.

Dit boek is geschikt voor alle typen iPads, zolang er maar *iPadOS 16* op staat. De nieuwste typen iPads ondersteunen *iPadOS 16*. Heeft u een ouder type iPad, dan kunt u op **www.visualsteps.nl/ipad16** meer informatie vinden over hoe u controleert of uw iPad *iPadOS 16* ondersteunt.

### Hoe werkt u met dit boek?

Dit boek is geschreven volgens de Visual Steps<sup>™</sup>-methode. De werkwijze is eenvoudig: u legt het boek naast uw iPad en voert alle opdrachten stap voor stap direct op uw iPad uit. Door de duidelijke instructies en de vele schermafbeeldingen weet u precies wat u moet doen. Door de opdrachten direct uit te voeren, leert u het snelste werken met de iPad.

In dit Visual Steps™-boek ziet u verschillende tekens. Die betekenen het volgende:

#### Handelingen

Dit zijn de tekens die een handeling aangeven:

- De wijsvinger geeft aan dat u iets op het scherm van de iPad moet doen, bijvoorbeeld ergens op tikken of een tekst typen.
- Het toetsenbord betekent dat u iets moet typen op het toetsenbord van de iPad of de pc.
- De muis geeft aan dat u op de pc iets met de muis moet doen.
- De hand geeft aan dat u hier iets anders moet doen, bijvoorbeeld de iPad draaien of uitzetten. Ook wordt de hand gebruikt bij een serie handelingen die u al eerder heeft geleerd.

Naast deze handelingen wordt op sommige momenten extra hulp gegeven om met succes dit boek door te werken.

#### Hulp

Extra hulp vindt u bij deze tekens:

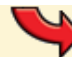

De pijl waarschuwt u voor iets.

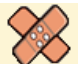

Bij de pleister vindt u hulp mocht er iets fout zijn gegaan.

Weet u niet meer hoe u een handeling uitvoert? Dan kunt u dit met behulp van de cijfers achter deze voetstapjes opzoeken achter in het boek in de bijlage *Hoe doe ik dat ook alweer*?

In aparte kaders vindt u algemene informatie en tips over de iPad.

### Extra informatie

De kaders zijn aangeduid met de volgende tekens:

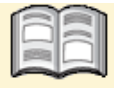

Bij het boek vindt u extra achtergrondinformatie die u op uw gemak kunt doorlezen. Deze extra informatie is echter niet noodzakelijk om het boek door te kunnen werken.

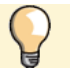

Bij een lamp vindt u een extra tip voor het gebruik van de iPad.

# Website

Dit boek heeft een website: **www.visualsteps.nl/ipad16** Kijk er om na te gaan of er eventuele aanvullingen of errata bij dit boek zijn geplaatst.

# De schermafbeeldingen

De schermafbeeldingen in dit boek zijn bedoeld om aan te geven op welke knop, bestand of hyperlink u precies moet tikken op uw scherm. In de vetgedrukte instructie ziet u het uitgeknipte vensteronderdeel waarop u moet tikken. Met de lijn wordt aangegeven waar dit onderdeel zich bevindt op uw scherm.

U zult begrijpen dat de informatie in de kleine schermafbeeldingen in het boek niet altijd leesbaar is. Dat is ook niet nodig. U ziet immers het scherm dat in het boek is afgebeeld op groot formaat op het scherm van uw iPad.

Hier ziet u een voorbeeld van zo'n instructie plus het uitgeknipte vensteronderdeel waarop u moet tikken. De lijn geeft aan waar dit vensteronderdeel zich bevindt op uw scherm:

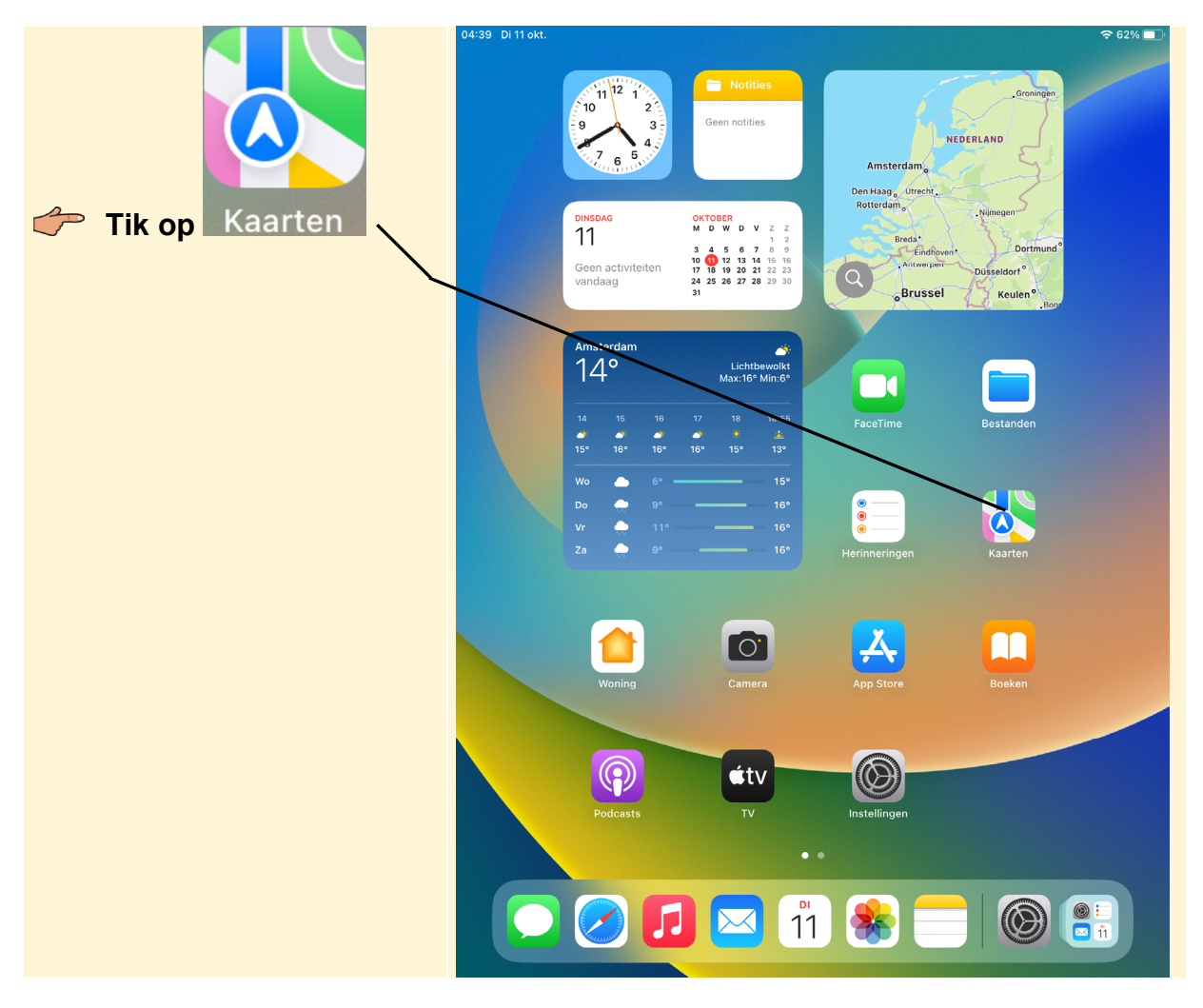

In sommige gevallen wordt in de schermafbeelding een deel van het scherm getoond. Hier ziet u daarvan een voorbeeld:

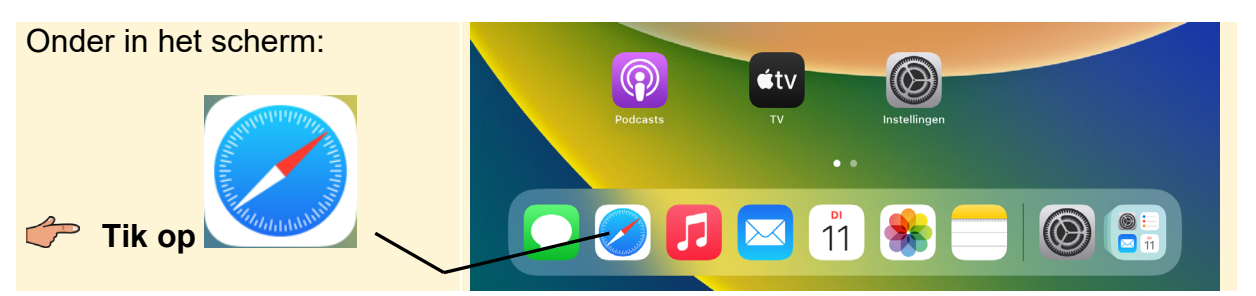

Het is dus nadrukkelijk **niet de bedoeling** dat u de informatie in de schermafbeeldingen in het boek gaat lezen. Gebruik de schermafbeeldingen in het boek altijd in samenhang met wat u op groot formaat op het scherm van uw iPad ziet.

# 1. De iPad

| 1  |    | $\sim$ | -   |    |
|----|----|--------|-----|----|
|    |    | 199    |     | n. |
|    |    | 1      |     | Ш. |
| 1  | ~  | -      | -   | ш. |
| 82 | 5a | 11     | _ 1 | ш. |
|    | _  | 1      |     | ш. |
| -  | -  | ~      | _   | Ψ. |

Sinds de introductie van de eerste iPad in 2010 zijn er wereldwijd miljoenen exemplaren verkocht. Daarmee is de iPad een van de best verkopende tablets ter wereld. Inmiddels zijn diverse typen verschenen, maar alle iPads werken op dezelfde manier.

De populariteit van de iPad is niet verwonderlijk. Het is een eenvoudig te bedienen apparaat, waarmee u ontzettend veel kunt doen. Niet alleen internetten en e-mailen, maar ook uw agenda bijhouden, spelletjes spelen, foto's en video's maken en bekijken en boeken, kranten of tijdschriften lezen. Dit doet u met behulp van *apps*. Dit zijn de programma's die op de iPad staan. Naast de standaard apps die op uw iPad staan, kunt u vele (gratis en betaalde) apps toevoegen via de *App Store*. Dit is de webwinkel met alle apps.

In dit hoofdstuk maakt u kort kennis met uw iPad. In de volgende hoofdstukken wordt dieper ingegaan op de diverse apps, onderdelen en functies van de iPad.

In dit hoofdstuk leert u:

- de iPad aanzetten of uit de sluimerstand halen;
- enkele basishandelingen en schermen kennen;
- de iPad in de sluimerstand zetten of uitzetten.

### 1.1 De iPad aanzetten of uit de sluimerstand halen

De iPad kan uitstaan of vergrendeld zijn. Als uw iPad uitstaat, zet u hem op deze wijze aan:

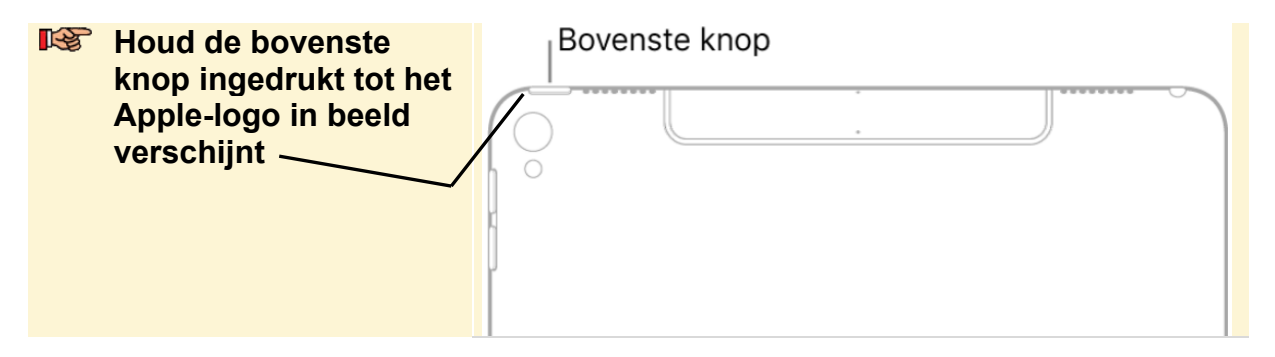

Als de iPad al aanstond, ziet u niet het Apple-logo. De iPad is dan waarschijnlijk vergrendeld. Dit wordt de *sluimerstand* genoemd. U ziet het toegangsscherm.

Er zijn verschillende manieren om de iPad te ontgrendelen, afhankelijk van het type iPad dat u heeft.

### Ontgrendelen met een toegangscode

U ontgrendelt een iPad die is vergrendeld met een toegangscode als volgt:

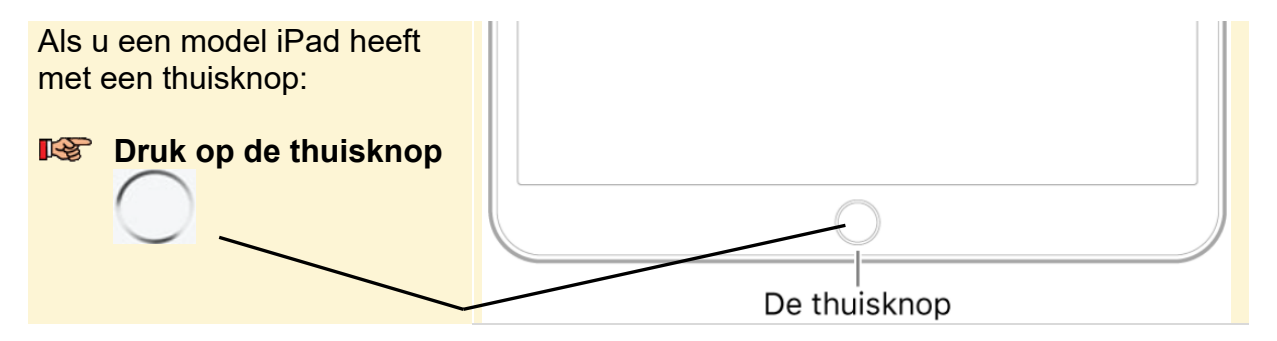

Of als u een model iPad heeft zonder thuisknop:

Veeg omhoog vanaf de onderrand van het scherm

**Voer de toegangscode in** 

### **Ontgrendelen met Touch ID**

Als u de iPad met Touch ID heeft vergrendeld, ontgrendelt u het apparaat met uw vingerafdruk:

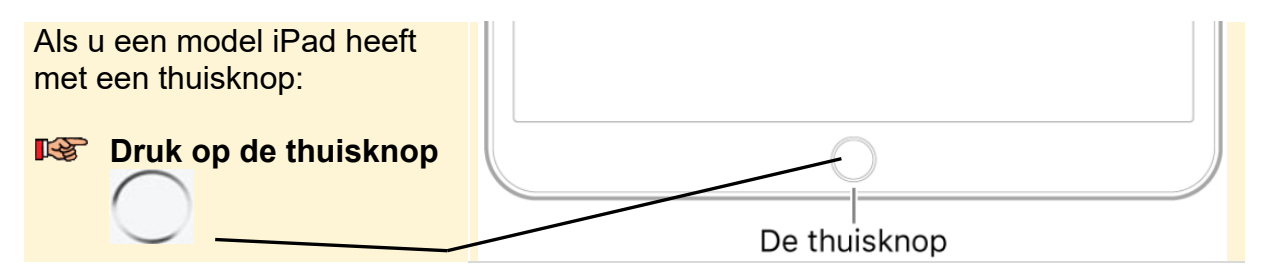

Of als u een model iPad heeft zonder thuisknop:

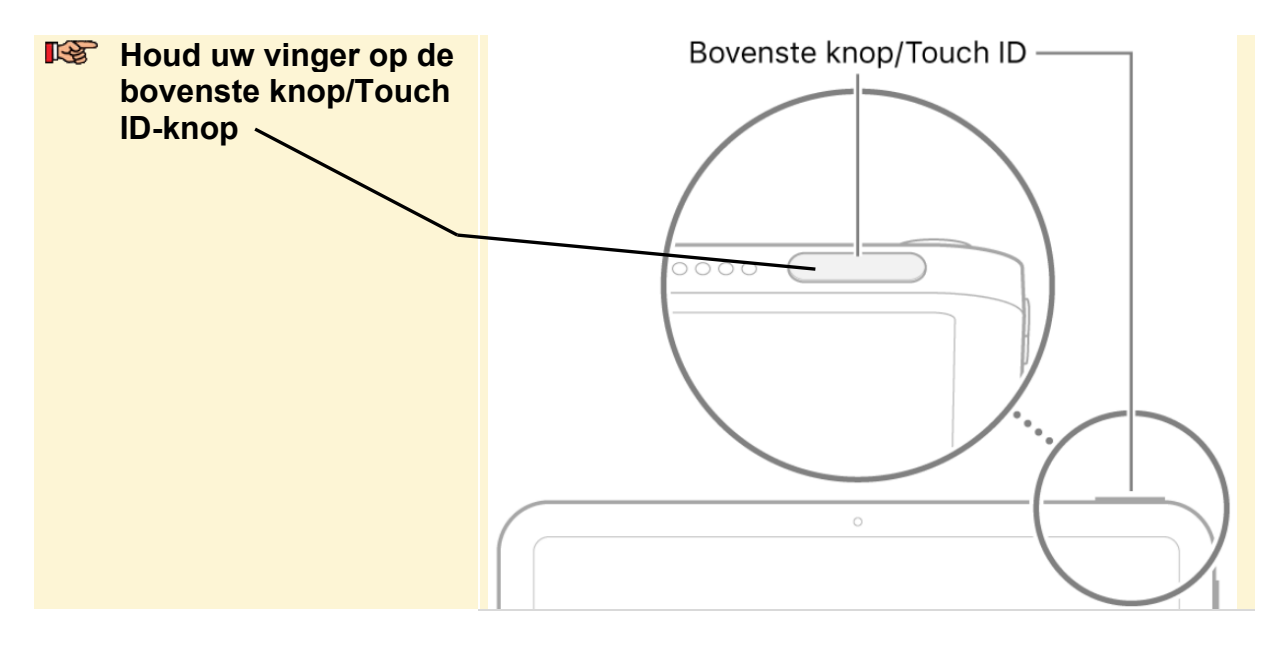

### **Ontgrendelen met Face ID**

Als u de iPad met Face ID heeft vergrendeld, ontgrendelt u het apparaat met uw gezicht:

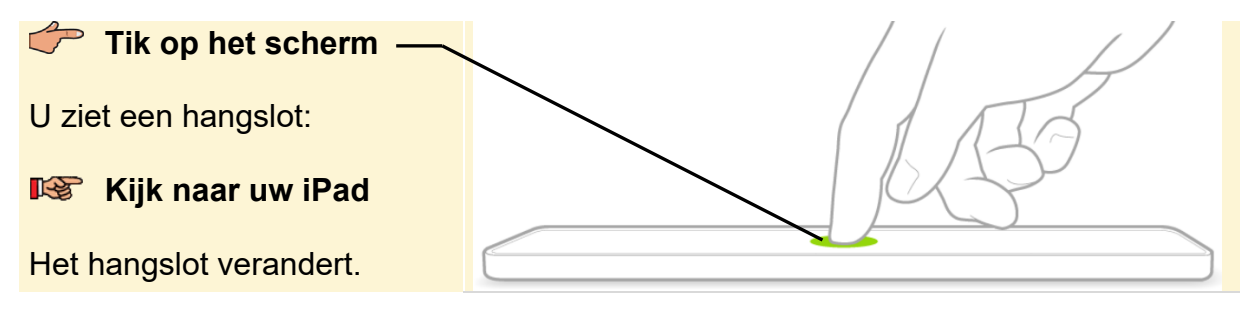

Veeg omhoog vanaf de onderrand van het scherm

U ziet het beginscherm met de gekleurde appsymbolen en widgets:

Let op: mogelijk ziet u een andere achtergrond op het scherm van uw iPad. Dit maakt voor de uit te voeren stappen niets uit.

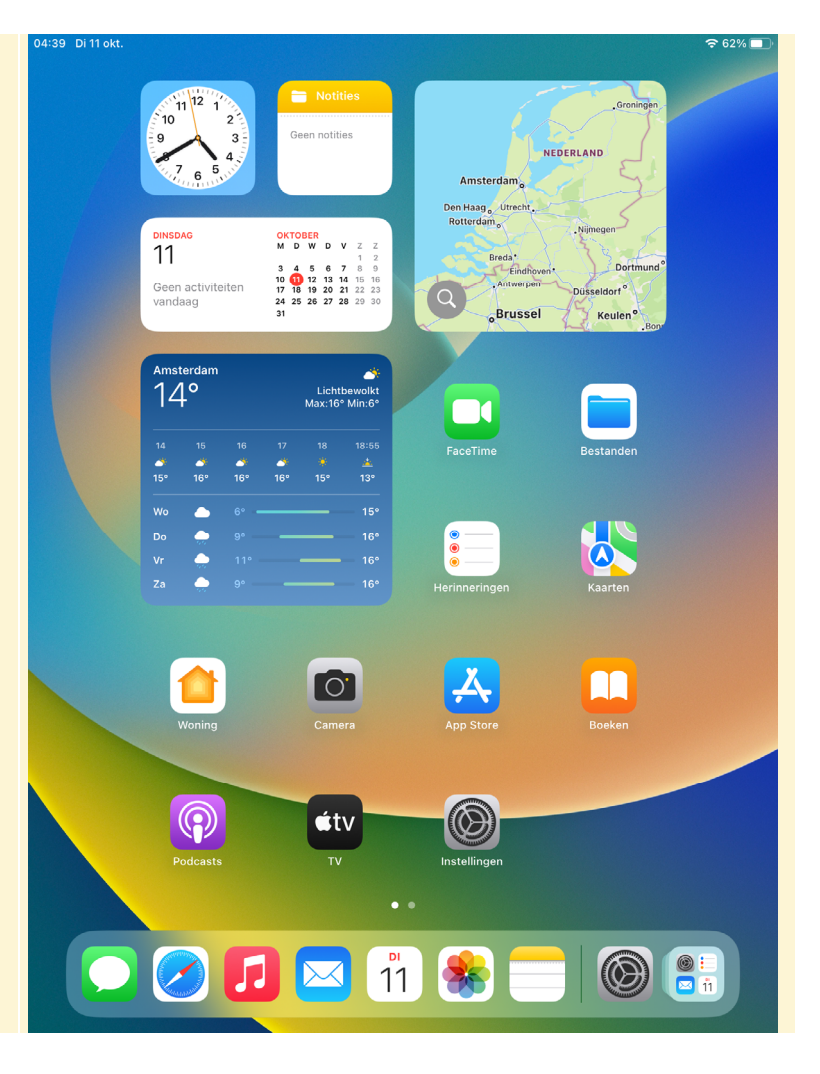

### HELP! Mijn iPad is vergrendeld

Als u de iPad even niet gebruikt, kan deze automatisch vergrendelen. Dit gebeurt standaard na ongeveer twee minuten. U kunt de iPad dan ontgrendelen zoals u op de vorige pagina's heeft geleerd.

### 1.2 Enkele basishandelingen en schermen leren kennen

De iPad is erg eenvoudig te bedienen. In deze paragraaf oefent u enkele basishandelingen en aanraakbewegingen. Haal, indien nodig, eerst de iPad uit de sluimerstand:

### Ontgrendel uw iPad

U ziet het beginscherm van uw iPad. U opent de app *Instellingen*. Dat doet u met een tikbeweging:

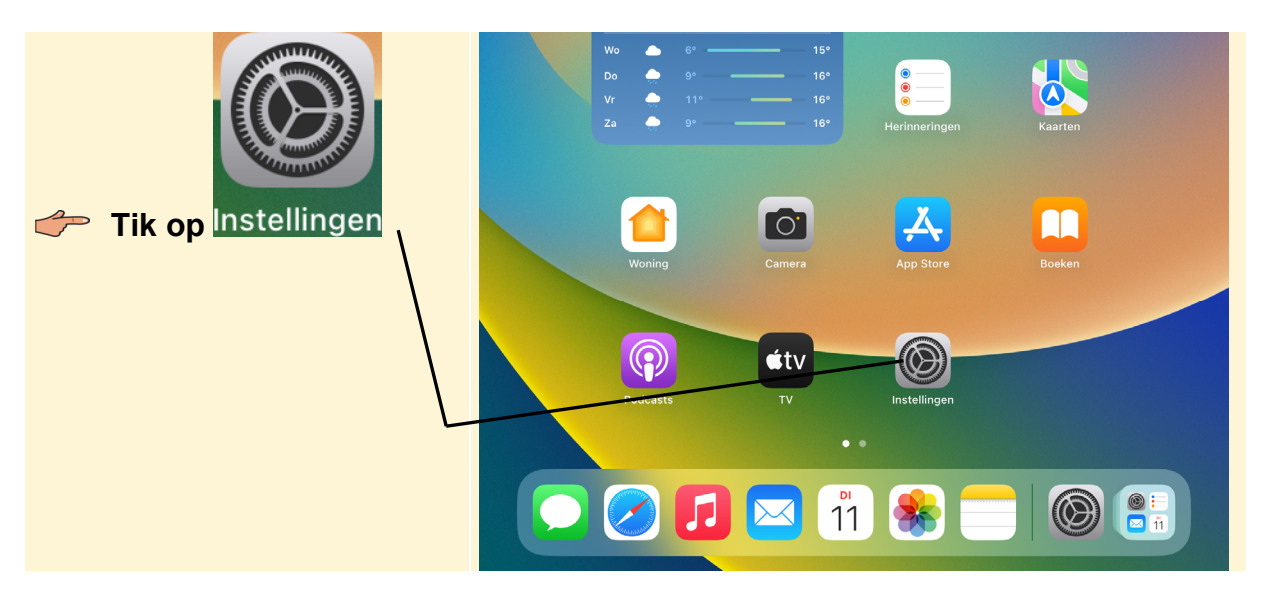

Een andere veelgebruikte handeling is slepen. Dit doet u ook met uw wijsvinger. Hierbij maakt u een vegende beweging over het scherm:

| ~ | Plaats uw vinger<br>halverwege aan de<br>linkerkant van het<br>scherm en maak een<br>vegende beweging<br>omhoog | 04: | 04:46 Di 11 okt.<br>Instellingen |                          | Algemeen |                                      | <b>奈</b> 62% <b>☞</b> |
|---|----------------------------------------------------------------------------------------------------|-----|----------------------------------|--------------------------|----------|--------------------------------------|-----------------------|
|   |                                                                                                    |     | Ø                                | Algemeen                 |          | Info                                 | 5                     |
|   |                                                                                                    |     |                                  | Bedieningspaneel         |          | Software-update                      | >                     |
|   |                                                                                                    |     | AA                               | Scherm en helderheid     |          |                                      |                       |
|   |                                                                                                    |     |                                  | Beginscherm en multitas  |          | AirDrop                              | >                     |
|   |                                                                                                    |     | (1)                              | Toegankelijkheid         |          | AirPlay en Handoff                   | >                     |
|   |                                                                                                    |     | *                                | Achtergrond              |          | Beeld in beeld                       | >                     |
|   |                                                                                                    |     |                                  | Siri en zoeken           |          |                                      |                       |
|   |                                                                                                    |     | V                                | Apple Pencil             |          | iPad-opslag                          | >                     |
|   |                                                                                                    |     | 6                                | Touch ID en toegangscode |          | Ververs op achtergrond               | >                     |
|   |                                                                                                    |     |                                  | Batterij                 |          |                                      |                       |
|   |                                                                                                    |     |                                  | Privacy en bevelliging   |          | Datum en tijd                        | >                     |
|   |                                                                                                    |     |                                  |                          |          | Toetsenbord                          | >                     |
|   |                                                                                                    |     | Ą                                | App Store                |          | Gebaren                              | >                     |
|   |                                                                                                    |     |                                  | Wallet en Apple Pay      |          | Lettertypen                          | >                     |
|   |                                                                                                    |     |                                  | V                        |          | Taal en regio                        | >                     |
|   |                                                                                                    |     | P                                | Wachtwoorden             |          | Woordenboek                          | >                     |
|   |                                                                                                    |     |                                  | Mail                     |          |                                      |                       |
|   |                                                                                                    |     | ۲                                | Contacten                |          | VPN- en apparaatbeheer               | >                     |
|   |                                                                                                    |     |                                  | Agenda                   |          |                                      |                       |
|   |                                                                                                    |     |                                  | Notities                 |          | Juridische informatie en regelgeving | >                     |
|   |                                                                                                    |     |                                  | Herinneringen            |          |                                      |                       |

| De linkerkant van het scherm<br>beweegt omhoog en u ziet de<br>onderdelen onder in de lijst | 04:46 Di 11 okt.<br>Instellingen<br>Batterij | Algemeen                             | <b>२</b> 62% <b>ऑ</b> , |
|---------------------------------------------------------------------------------------------|----------------------------------------------|--------------------------------------|-------------------------|
|                                                                                             | Privacy en beveiliging                       | Info                                 | >                       |
| Op dezelfde wijze sleept u                                                                  | App Store                                    | Software-update                      | >                       |
| dit scherm ook aan de                                                                       | Wallet en Apple Pay                          | AirDrop                              | >                       |
| rechterkant van het scherm                                                                  |                                              | AirPlay en Handoff                   | >                       |
| toepassen.                                                                                  | Wachtwoorden Beeld in beeld                  | Beeld in beeld                       | >                       |
|                                                                                             | Mail                                         |                                      |                         |
|                                                                                             | Contacten                                    | iPad-opslag                          | >                       |
|                                                                                             | Agenda                                       | Ververs op achtergrond               | >                       |
|                                                                                             | Notities                                     |                                      |                         |
|                                                                                             | Herinneringen                                | Datum en tijd                        | >                       |
|                                                                                             | Dictafoon                                    | Toetsenbord                          | >                       |
|                                                                                             | Derichten                                    | Gebaren                              | >                       |
|                                                                                             | <b>FaceTime</b>                              | Lettertypen                          | >                       |
|                                                                                             | 💋 Safari                                     | Taal en regio                        | >                       |
|                                                                                             | Aangelen                                     | Woordenboek                          | >                       |
|                                                                                             | C Weer                                       |                                      |                         |
|                                                                                             | Vertaal                                      | VPN- en apparaatbeheer               | >                       |
|                                                                                             | Kaarten                                      |                                      |                         |
|                                                                                             | Meten                                        | Juridische informatie en regelgeving | >                       |
|                                                                                             | Opdrachten                                   | Zet even of stel iDed engineering    |                         |
|                                                                                             | 1 Woning                                     | Zet over of stel IPad opnieuw in     | >                       |
|                                                                                             |                                              | Zet uit                              |                         |

Slepen is ook mogelijk vanaf de randen van de iPad. Probeert u dat maar eens:

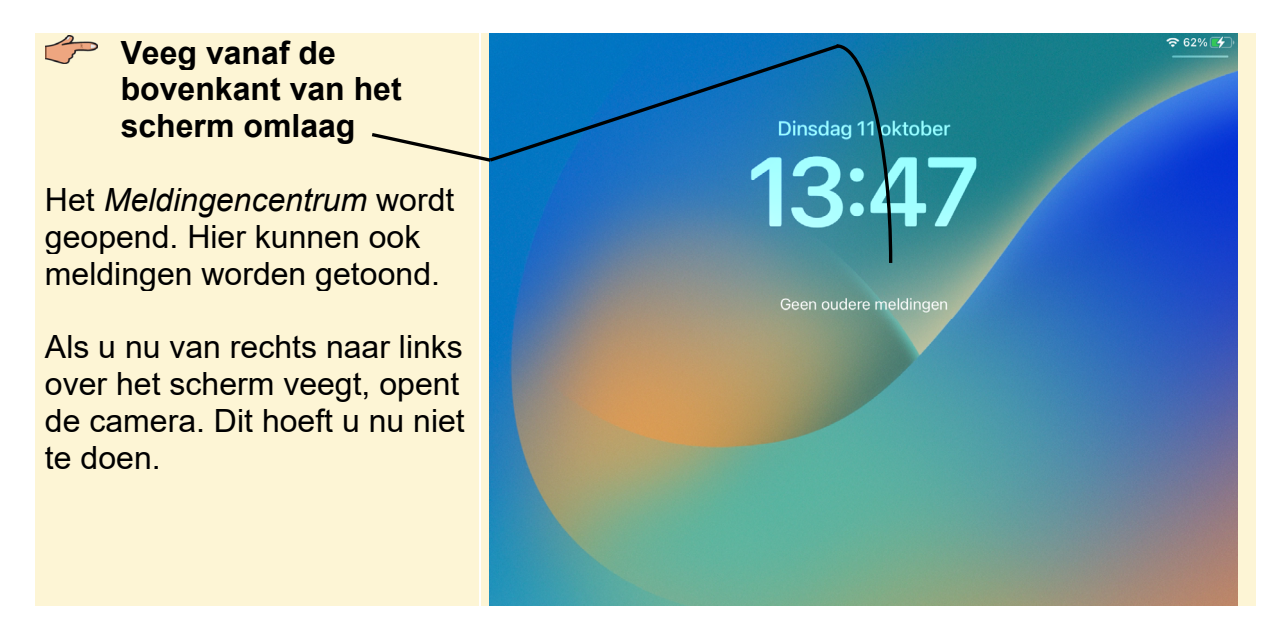

U sluit het Meldingencentrum weer:

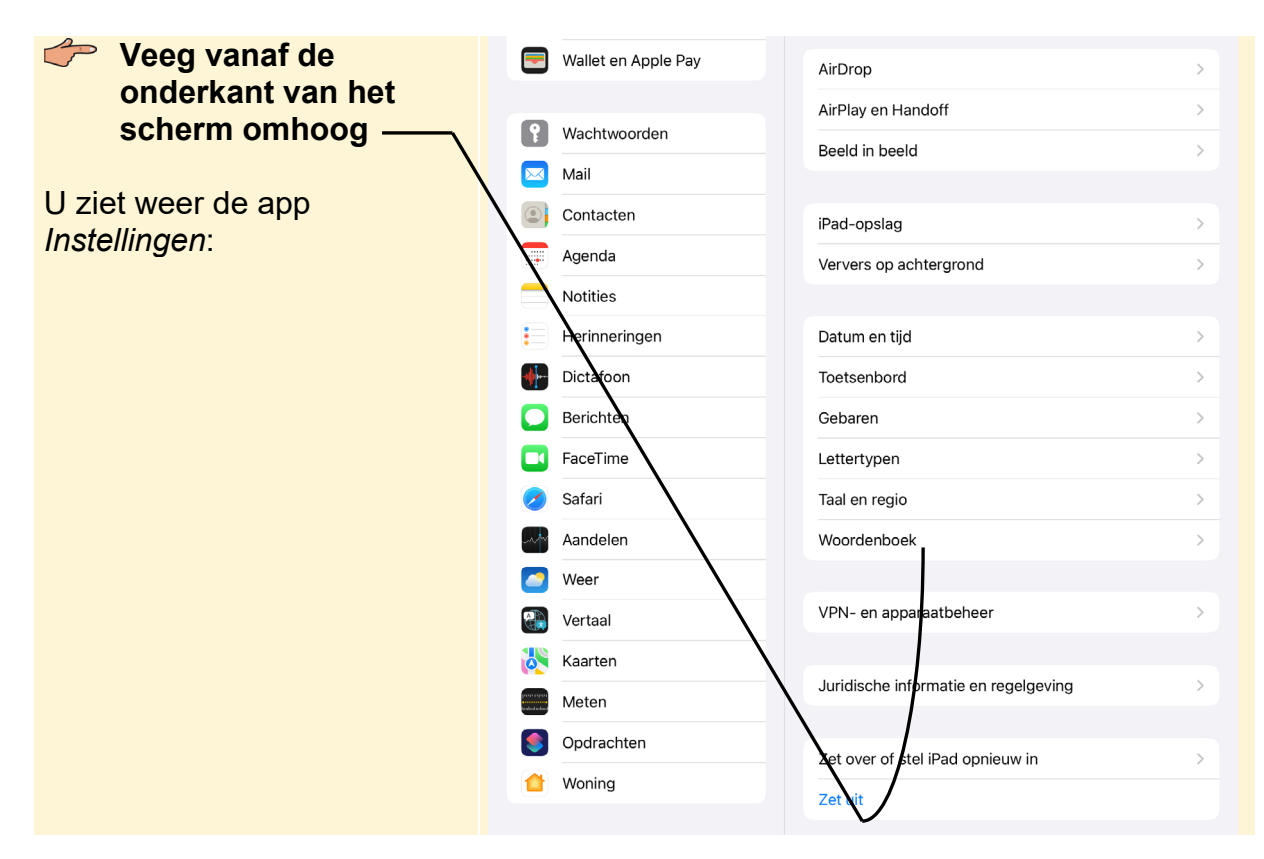

Als u weer terug wilt naar het beginscherm:

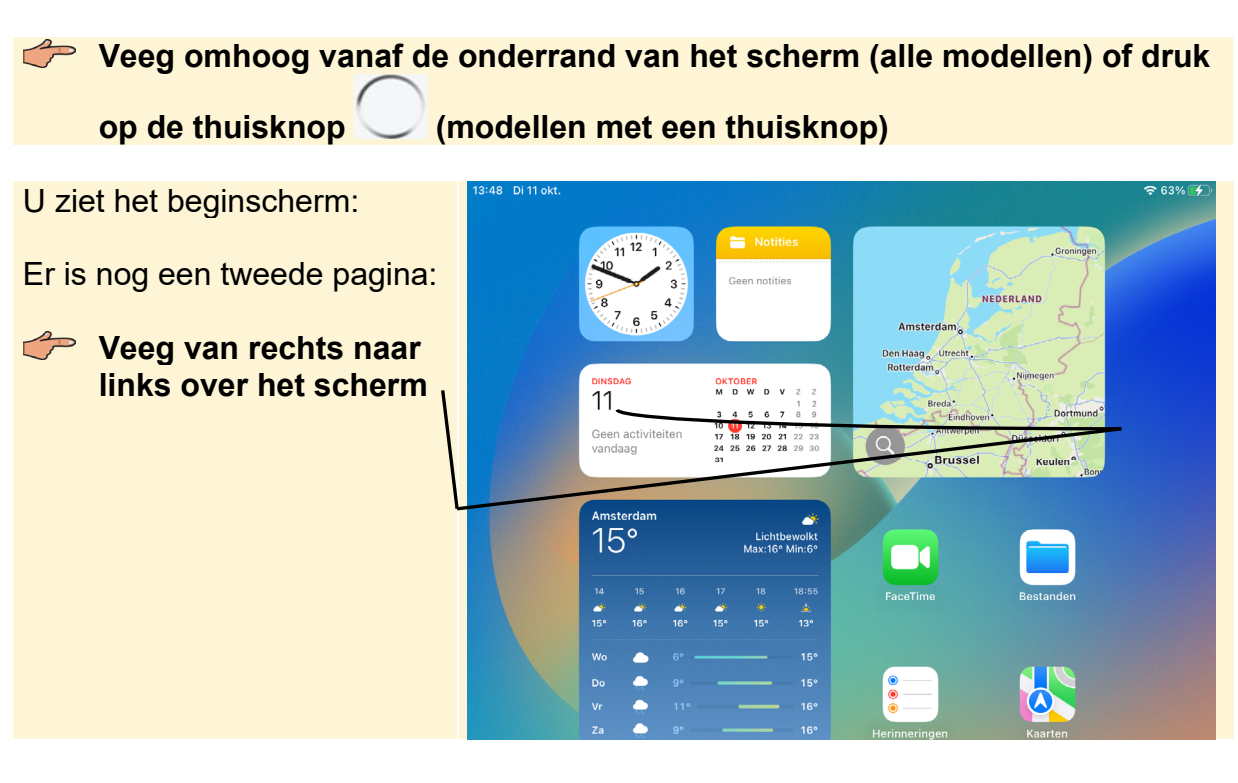

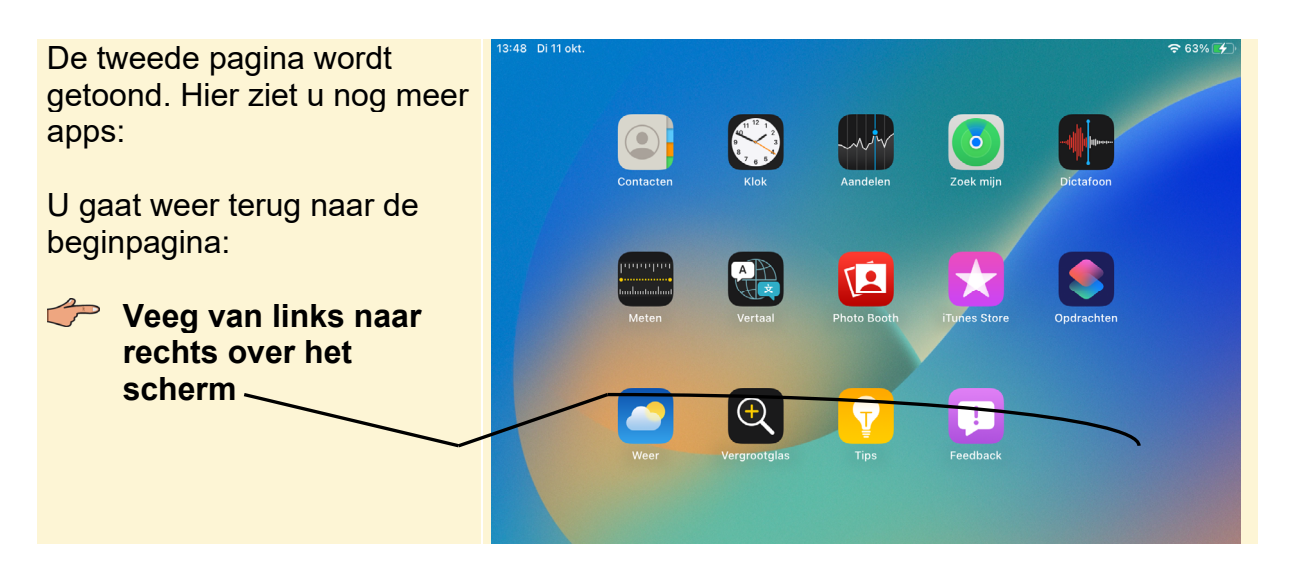

U ziet weer het beginscherm. U kunt vanaf het beginscherm ook van links naar rechts vegen:

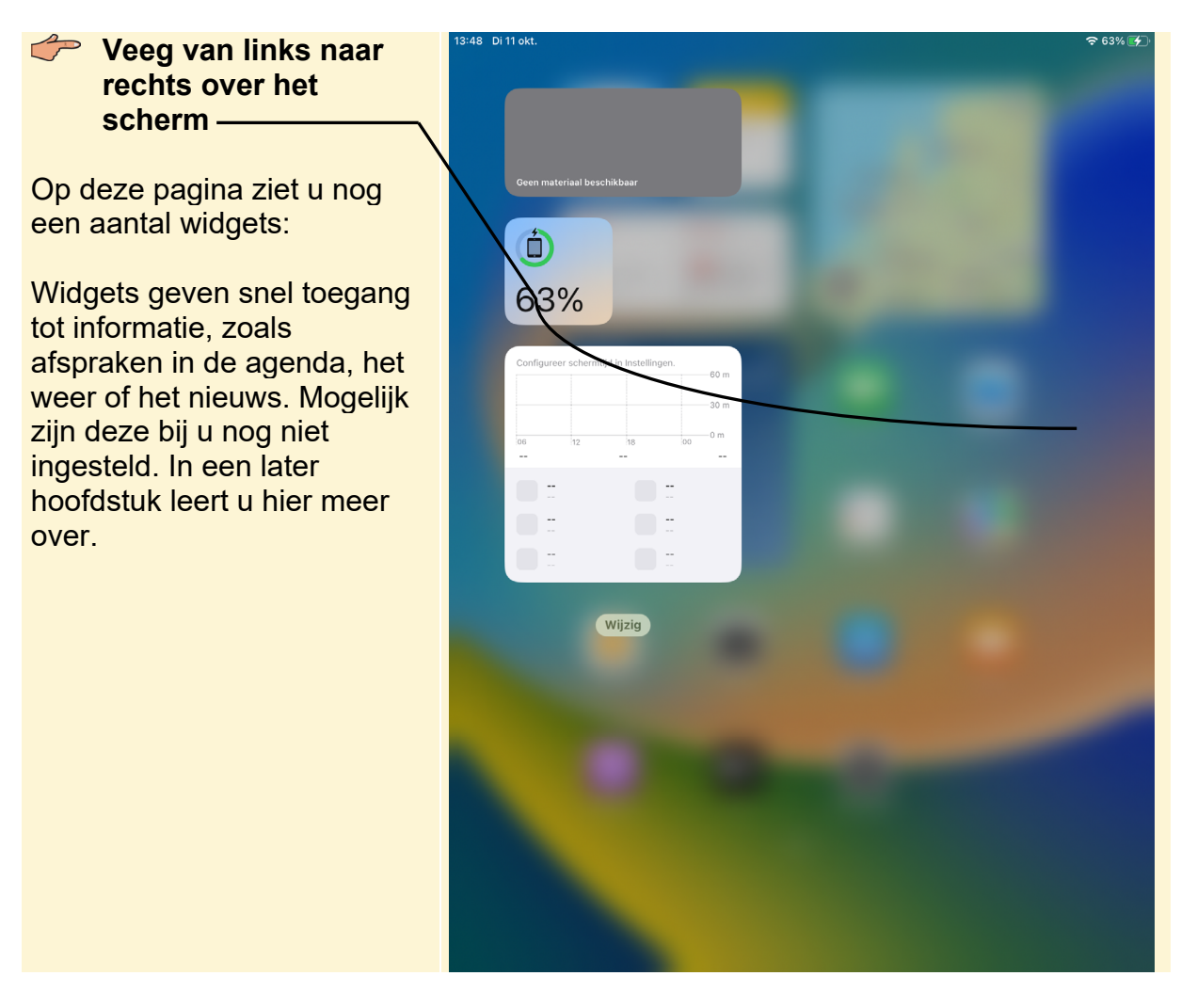

U gaat weer terug naar het beginscherm:

Veeg omhoog vanaf de onderrand van het scherm (alle modellen) of druk op de thuisknop (modellen met een thuisknop)

U gaat terug naar de app *Instellingen*:

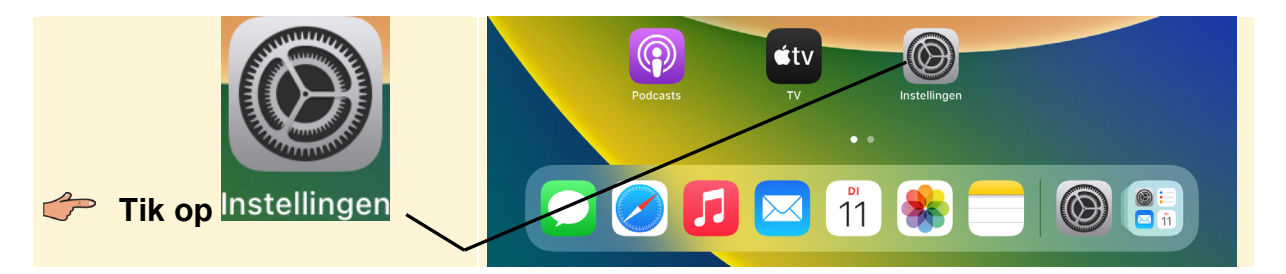

Ook slepen vanaf de onderkant van het scherm opent een optie:

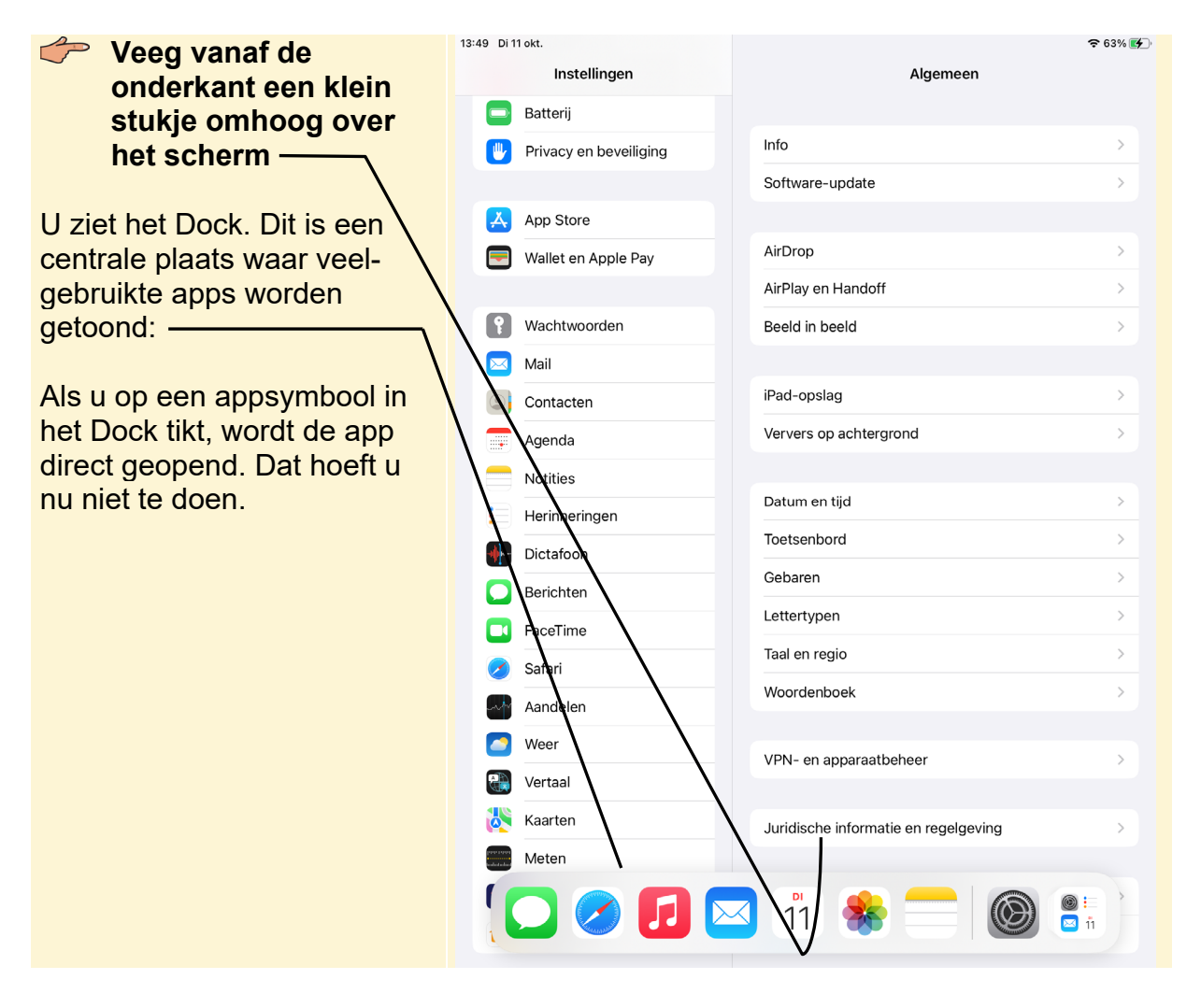